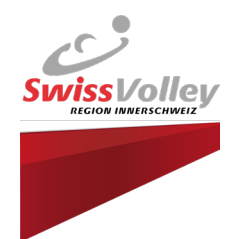

# Anleitung Spieleingabe (Heimspiele)

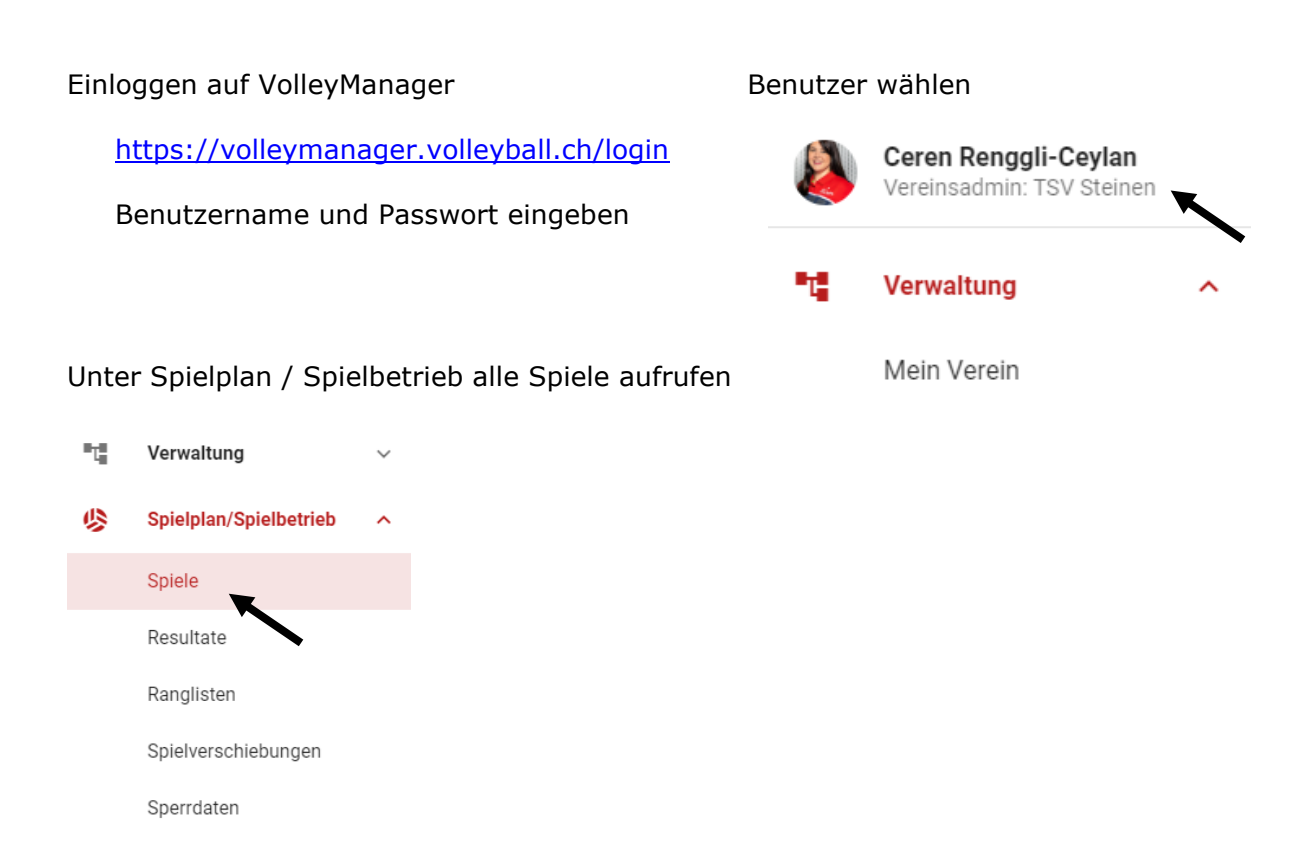

## Empfehlung Filter:

Um die Heimspiele auf einen Blick zu sehen, empfiehlt es sich, einen Filter zu verwenden. Dieser kann anschliessend für künftige Spielplanungen abgespeichert werden.

| Abzuschliessende Spielansetzungen                        | Fehlende Einsatzlisten 🔁 21. | 05.2023 - 20.05.:   | 2024                 |
|----------------------------------------------------------|------------------------------|---------------------|----------------------|
|                                                          | Filtervorlagen               | • : <del>.</del>    | <b>*</b>             |
| Phase                                                    |                              |                     |                      |
| Wähle zuerst eine Ligakategorie aus.                     | Wähle zuerst eine Phase aus. |                     |                      |
| ame in Klammern eind provieorisch gesetzt<br>Filter<br>1 |                              |                     | + FILTER HINZUFÜGEN  |
| 188 Heimverein                                           | TSV Steinen 😒                |                     | · ·                  |
| 185                                                      |                              | ALLE FILTER LÖSCHEI | N ABBRECHEN ANWENDEN |

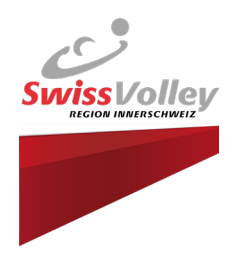

## Filter speichern:

| Filtervorlagen               | · 🗄 🏓 🖩                    |  |  |  |  |  |  |
|------------------------------|----------------------------|--|--|--|--|--|--|
| Gruppe                       | Filter aktualisieren       |  |  |  |  |  |  |
| Wähle zuerst eine Phase aus. | Als neuen Filter speichern |  |  |  |  |  |  |
| GT                           | Filter löschen             |  |  |  |  |  |  |
| Gruppenrang                  |                            |  |  |  |  |  |  |

### Gewünschtes Spiel suchen und mit dem Bleistift bearbeiten

| Such                | e         |            |             |            | Q         |          |                                   |                     |        |                  |                |                 |          |                   | Heimspiele      | Steinen    |       | -  | : | - <b>D</b> |          |
|---------------------|-----------|------------|-------------|------------|-----------|----------|-----------------------------------|---------------------|--------|------------------|----------------|-----------------|----------|-------------------|-----------------|------------|-------|----|---|------------|----------|
| Saison<br>2023/2024 |           |            | •           | Geschlecht |           |          | <ul> <li>Ligakategorie</li> </ul> |                     |        | Ŧ                | Phase          |                 | -        | - Gruppe          |                 |            |       | -  |   | Ŧ          |          |
|                     |           |            |             |            |           |          |                                   | Wähle zuerst ein Ge | schled | ht aus.          | Wähle zuerst e | ine Ligakategor | e aus.   |                   | Wähle zuerst    | eine Phase | aus.  |    |   |            |          |
| nwe                 | is: Teams | in Klammei | n sind prov | isorisch   | gesetzt.  |          |                                   |                     |        |                  |                |                 |          |                   |                 |            |       |    |   |            |          |
| ן                   | # Spiel   | Status     | Probleme    | M/F        | Liga      | Gruppe   | Wochent                           | ag Spieltag/Rund    | le     | Datum/Anspielzei | t Heimtea      | n HT<br>Gru     | openrang | Gastteam          | GT<br>Gruppenra | ing        |       |    |   | Akt        | ionen    |
| ]                   | 330893    | 0          | A           | Q          | 2023   2L | Gruppe A | Mo                                |                     | 2      | 16.10.2023, 19   | 9:00 TSV Ste   | inen D1         |          | VB Neuenkirch 1   |                 | ত          | 2:0   | 2¢ |   | > 🗈        | 0        |
|                     | 220000    | $\sim$     |             | $\sim$     | 2022 1 21 | 000000 4 | 140                               |                     | E      | 04 11 0000 1/    |                | inon D1         |          | VD Eidee Dueuil 1 |                 | -          | eksia | •  |   |            | 0        |
|                     |           |            |             |            |           |          |                                   |                     |        |                  |                |                 |          |                   |                 |            |       |    | ( | 1          |          |
|                     | +         | und        | llhr        |            |           | in Ll    | لاماله                            | k ointr-            |        |                  |                |                 |          |                   |                 |            |       |    | V |            | <b>_</b> |
| d                   | tum       | unu        | UIII        | zeit       | , 50%     | лепа     | ane                               | entra               | ige    | 311              |                |                 |          |                   |                 |            |       |    |   |            |          |

### Datum und Uhrzeit, sowie Halle\* eintragen

| Spielansetzung bearbeiten<br>#330908   06.11.2023 19:00   #2763   TSV Steinen D1 — #3821   VB Fides Ruswil 1 (2L, ♀,<br>Hin-/Rückrunde, Gruppe A) | 7      |
|----------------------------------------------------------------------------------------------------|--------|
| Spieldatum / -zeit<br>06.11.2023 19:00                                                                                                    |        |
| Halle auswählen                                                                                                    | *      |
| ABBRECHEN SPE                                                                                                    | ICHERN |

\* wenn die Halle nicht verfügbar ist, muss diese zuerst noch den Favoriten hinzugefügt werden (Siehe hier: https://volleymanager.atlassian.net/wiki/spaces/VIT2Videomanuals/pages/2359403/Verein#Hallen).

#### Speichern

Die Auswärtsspiele können nicht bearbeitet werden. Falls das Datum bei einem Auswärtsspiel nicht passt, muss mit dem Heimteam kontakt aufgenommen und ein neuer Termin vereinbart werden. Das Heimteam muss das neue Datum eingeben.

### Wichtig: Die Spielansetzungen dürfen nicht abgeschlossen werden! Der RV schliesst alle Spiele nach Ablauf der Eingabe Frist im Juli ab!